# ジェネリック医薬品実績リスト検索方法

01 医薬品名から検索し、対象医薬品を表示する

02 薬効分類コードから検索し、対象医薬品を表示する

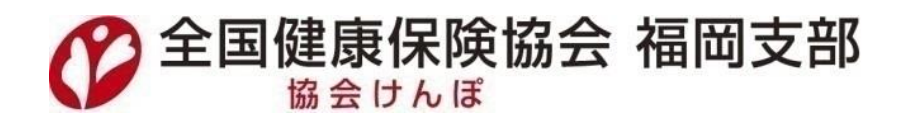

# 01 医薬品名から検索し、対象医薬品を表示する

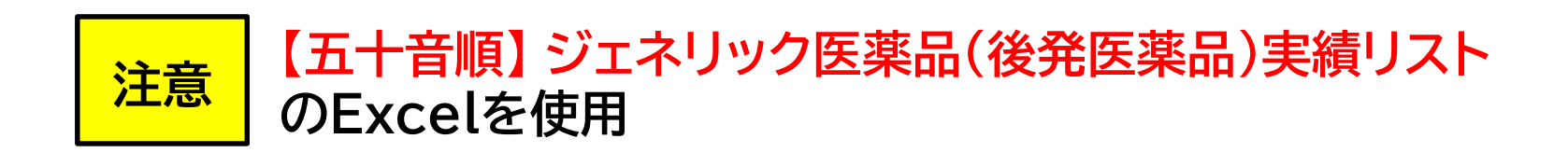

#### 01 「医薬品名」のフィルターをクリックし、検索窓に「使用されている先発医薬品名」を入力後、 OKをクリック

| 五十音      | No. | <b>v</b>   | 医薬品名                              | メーカー名              | <mark>薬価基準収</mark> 載<br>医薬品コード<br>▼ | 薬効分類<br>コード<br>▼ | 一般名処方の<br>標準的な記載<br>▼   | 薬価      | 数量      | 医療<br>機関数<br>▼ | 薬局数<br>▼ | 患者数<br>▼ | 患者<br>割合<br>▼ | 最安値の後発品<br>に変更した場合<br>の可能額(円) | 検索用<br>No.<br>▼ | 検索用<br>薬効分類<br>コード |
|----------|-----|------------|-----------------------------------|--------------------|-------------------------------------|------------------|-------------------------|---------|---------|----------------|----------|----------|---------------|-------------------------------|-----------------|--------------------|
| 7        |     | 先発アーチンタ    | , 昇順( <u>S</u> )                  |                    | 2149032F1021                        |                  |                         | 37.2    | 32,119  | 82             | 357      | 769      | 19%           |                               | 1               | 214                |
| 7        |     | カルベシュ      | 吃順(0)                             | 沢井製薬               | 2149032F1013                        | ]                |                         | 16.2    | 98,904  | 96             | 687      | 2,150    |               |                               | 1               | 214                |
| ア        | 1   | 後発 カルベラ AN | , /#//R( <u>○</u> )               | 東和薬品               | 2149032F1013                        | 214              | 【般】カルベジロール錠10mg         | 16.2    | 23,231  | 32             | 148      | 476      | 81%           | 674,504                       | 1               | 214                |
| ア        |     | カルベ:       | 色で並べ替え(工) ▶                       | 辰巳化学               | 2149032F1013                        |                  |                         | 16.2    | 14,192  | 22             | 59       | 377      | 01/0          |                               | 1               | 214                |
| 7        |     | その他 🍷      | 。 "(列 E)" からフィルターをクリア( <u>C</u> ) |                    |                                     |                  |                         | ~16.2   | 18,398  | 14             | 123      | 382      |               |                               | 1               | 214                |
| 7        |     | 先発 アサコー    | 伯コノルター(T)                         | ゼリア新               |                                     | ኯ፞፟፟፟            |                         | 64.8    | 92,528  | 25             | 163      | 288      | 47%           |                               | 2               | 239                |
| ア        |     | メサラシ       |                                   | <sup>沢井製薬</sup> 达楽 | 品の名称                                | 小りり、             |                         | 31.2    | 49,852  | 14             | 87       | 171      |               |                               | 2               | 239                |
| 7        | 2   | 後発 メサラう    | テキストフィルター(E) ▶                    |                    | クチャー                                | $+ + \infty$     | ✓ サワ <sup>認定400mg</sup> | 31.2    | 33,764  |                | 71       | 106      | 53%           | 3,108,941                     | 2               | 239                |
| 7        |     | メサラシ       | P−≠zh ×                           |                    | 石小では                                | ት/ት,             |                         | 31.2    | 8,703   |                | 17       | 34       |               |                               | 2               | 239                |
| ア        |     | その他        |                                   |                    | <b>∞</b> + <b></b>                  |                  |                         | ~31.2   | 4,326   |                | 10       | 16       |               |                               | 2               | 239                |
| 7        |     | 先発 アダラ-    | ● (すべての検索結果を選択)                   |                    | でもり                                 |                  |                         | 23.5    | 69,962  | 133            | 477      | 1,349    | 15%           |                               | 3               | 217                |
| <u> </u> |     | ニノエコ       |                                   | 果札楽品               |                                     | ł                | 1951                    | 10.2    | 157,025 | 80             | 489      | 2,544    |               |                               | 3               | 217                |
| <u> </u> | 3   |            |                                   | 沢开製楽               | 2171014G4010                        | 217              |                         | 10.2    | 126,465 | 93             | 556      | 2,338    | 050/          | 930,495                       | 3               | 217                |
| <u> </u> |     | 使先 ニノエン    |                                   |                    | 21/1014G4010                        |                  | (24時間持続)                | 10.2    | 65,407  | 4/             | 2/5      | 1,226    | 85%           |                               | 3               | 21/                |
| <u> </u> |     | ニノエコ       |                                   |                    | 21/1014G4010                        |                  |                         | 10.2    | 43,225  | 54             | 115      | /90      |               |                               | 3               | 21/                |
| <u> </u> |     | その12       |                                   | 15/71              | 217101405025                        |                  |                         | ~10.2   | 28,/92  | 24             | 94       | 5/9      | 1 50/         |                               | 3               | 217                |
| 7        |     | 元光 アタラ・    |                                   | //1エル              | 2171014G5025                        | -                |                         | 10.5    | 47.062  | 47             | 230      | 1 071    | 15%           |                               | 4               | 217                |
| 7        |     | -7-3       |                                   | 「「行表策」             | 2171014G3017                        | -                |                         | 19.5    | 47,902  | 32             | 267      | 1,0/1    |               |                               | 4               | 217                |
| 7        | 4   | -7-3       |                                   | 用库工                | 2171014G5017                        | 217              | 【般】ニフェジピン徐放錠40mg        | 19.5    | 28 681  | 15             | 176      | 634      |               | 606.213                       | 4               | 217                |
| 7        |     | 後発 - フェ    |                                   |                    | 217101465017                        |                  | (24時間持続)                | 19.5    | 14 781  | 31             | 67       | 340      | 85%           | 000,210                       | 4               | 217                |
| 7        |     | -7+3       |                                   | 二和化学               | 2171014G5017                        | 1                |                         | 19.5    | 5,868   |                | 39       | 143      |               |                               | 4               | 217                |
| 7        |     | その他        |                                   |                    |                                     |                  |                         | ~19.5   | 5,340   |                | 22       | 123      |               |                               | 4               | 217                |
| 7        |     | 先発 アマリ-    | < >                               | サノフィ               | 3961008F1020                        |                  |                         | 15.0    | 47.015  | 113            | 305      | 860      | 19%           |                               | 5               | 396                |
| 7        |     | グリメ        |                                   | 東和薬品               | 3961008F1250                        | 1                |                         | 10.1    | 34,322  | 23             | 148      | 583      |               |                               | 5               | 396                |
| 7        |     | グリメ        | OK キャンセル                          | 沢井製薬               | 3961008F1217                        | 1                |                         | 10.1    | 26,012  | 14             | 182      | 459      |               |                               | 5               | 396                |
| 7        | 5   | メース グリメレ   |                                   | ニプロ                | 3961008F1101                        | 396              | 【般】 グリメピリド錠1mg          | 10.1    | 17,303  | 15             | 77       | 322      | 010           | 230,375                       | 5               | 396                |
|          |     | 彼光         |                                   |                    |                                     | 1                | 1                       | · · · · |         |                |          |          | 81%           |                               | _               |                    |

# 02 「No.」の項目で、番号を確認

| 五十章 | f No. | 医薬品名          | メーカー名    | 薬価基準収載<br>医薬品コード | 薬効分類<br>コード | ー般名処方の<br>標準的な記載 | 薬価   | 数量     | 医療機関数 | 薬局数 | 患者数 | 患者<br>割合 | 最安値の後発品<br>に変更した場合<br>の可能額(円) | 検索用<br>No. | 検索用<br>薬効分類<br>コード |
|-----|-------|---------------|----------|------------------|-------------|------------------|------|--------|-------|-----|-----|----------|-------------------------------|------------|--------------------|
|     |       | T             | <b>v</b> | *                | -           | <b>*</b>         | -    | Ψ.     | -     |     | -   | -        |                               | *          |                    |
| 7   | 1     | 先発 アーチスト錠10mg |          | 2149032F1021     | 214         | 【般】カルベジロール錠10mg  | 37.2 | 32,119 | 82    | 357 | 769 | 19%      | 674,504                       | 1          | 214                |

## 03 医薬品名のフィルターをクリックし、「フィルターをクリア」をクリック

| 五十音 | No | •  | ¥      | 医薬品名                                    | メーカー | -名 | 薬価基準収載<br>医薬品コード<br>▼ | 薬効分類<br>コード<br>▼ | 一般名処方の<br>標準的な記載 | <b>薬</b> 価<br>▼ ▼ | 数量       | 医療<br>機関数<br>▼ | 薬局数<br>▼ | 患者数 | 患者<br>割合<br>▼ | 最安値の後発品<br>に変更した場合<br>の可能額(円) | 検索用<br>No.<br>▼ | 検索用<br>薬効分類<br>コード <sub>▼</sub> |
|-----|----|----|--------|-----------------------------------------|------|----|-----------------------|------------------|------------------|-------------------|----------|----------------|----------|-----|---------------|-------------------------------|-----------------|---------------------------------|
| 7   | 1  | 先到 | 発 アーチン | 昇順( <u>S</u> )                          |      |    | 2149032F1021          | 214              | 【般】カルベジロール錠10mg  | 37.2              | 2 32,119 | 82             | 357      | 769 | 19%           | 674,504                       | 1               | 214                             |
|     |    |    |        | 【↓ 降順( <u>○</u> )<br>色で並べ替え(T)          |      |    |                       |                  |                  |                   |          |                |          |     |               |                               |                 |                                 |
|     |    |    |        | 【 (列 E)" からフィルターをクリア(C)<br>(回 ノィルター(1)) | •    |    |                       |                  |                  |                   |          |                |          |     |               |                               |                 |                                 |

#### 検索用Noのフィルターをクリックし、「数値フィルター」→「指定の値に等しい」の順にクリック、 04 「 02 」で確認した番号を入力すると、同じ番号の医薬品情報が表示されます

| 五十音 | No. | ۲      | 医薬品名                 | メーカー名  | 薬価基準収載<br>医薬品コード<br>▼ | 薬効分類<br>コード<br>▼ | 一般名処方の<br>標準的な記載<br>▼ | 薬価    | 数量     | 医療<br>機関数<br>▼ | 薬局数 | 患者数 | 患者<br>割合         | 最安値の後発品<br>に変更した場合<br>の可能額(円) <sub>▼</sub> | 検索用<br>N    | 検索用<br>薬効分類<br>コード |           |
|-----|-----|--------|----------------------|--------|-----------------------|------------------|-----------------------|-------|--------|----------------|-----|-----|------------------|--------------------------------------------|-------------|--------------------|-----------|
| ア   |     | 先発     | アーチスト錠10mg           |        | 2149032F1021          |                  |                       | 37.2  | 32,119 | 82             | 357 | ₽↓  | 昇順( <u>S</u> )   |                                            |             | 214                |           |
| 7   |     |        | カルベジロール錠10mg「サワイ」    | 沢井製薬   | 2149032F1013          |                  |                       | 16.2  | 98,904 | 96             | 687 | z   | 吃順(の)            |                                            |             | 214                |           |
| ア   | 1   | 油茶     | カルベジロール錠10mg「トーワ」    | 東和薬品   | 2149032F1013          | 214              | 【般】カルベジロール錠10mg       | 16.2  | 23,231 | 32             | 148 | A+  | P#/R( <u>○</u> ) |                                            |             | 214                |           |
| ア   |     | 196,96 | カルベジロール錠10mg「TCK」    | 辰巳化学   | 2149032F1013          |                  |                       | 16.2  | 14,192 | 22             | 59  |     | 色で並べ替え           | λ( <u>Τ</u> )                              | •           | 214                |           |
| ア   |     |        | その他                  |        |                       |                  |                       | ~16.2 | 18,398 | 14             | 123 |     | "検索用 No          | ." からフィルターをクリア                             | (C)         | 214                |           |
| ア   |     | 先発     | アサコール錠400mg          | ゼリア新薬  | 2399009F3028          |                  |                       | 64.8  | 92,528 | 25             | 163 | ~   | A                | T)                                         | ( <i></i> / | 239                |           |
| ア   |     |        | メサラジン腸溶錠400mg「サワイ」   | 沢井製薬   | 2399009F3044          |                  |                       | 31.2  | 49,852 | 14             | 87  |     |                  |                                            |             | 200                | _         |
| ア   | 2   | 油茶     | メサラジン腸溶錠400mg「ファイザー」 | マイラン製薬 | 2399009F3036          | 239              | 【般】メサラジン腸溶錠400mg      | 31.2  | 33,764 |                | 71  |     | 数値フィルタ・          | -( <u>F</u> )                              |             | 指定の値に等しい(E)        |           |
| ア   |     | 10076  | メサラジン腸溶錠400mg「KN」    | 小林化工   | 2399009F3060          |                  |                       | 31.2  | 8,703  |                | 17  |     | 19.77            |                                            | 0           |                    | IND       |
| 7   |     |        | その他                  |        |                       | 1                |                       | ~31.2 | 4.326  |                | 10  |     | 1円木              |                                            |             | 10/0               | <u></u> / |

五十音 No.

1

後発

その他

ア

7

7

7

ア

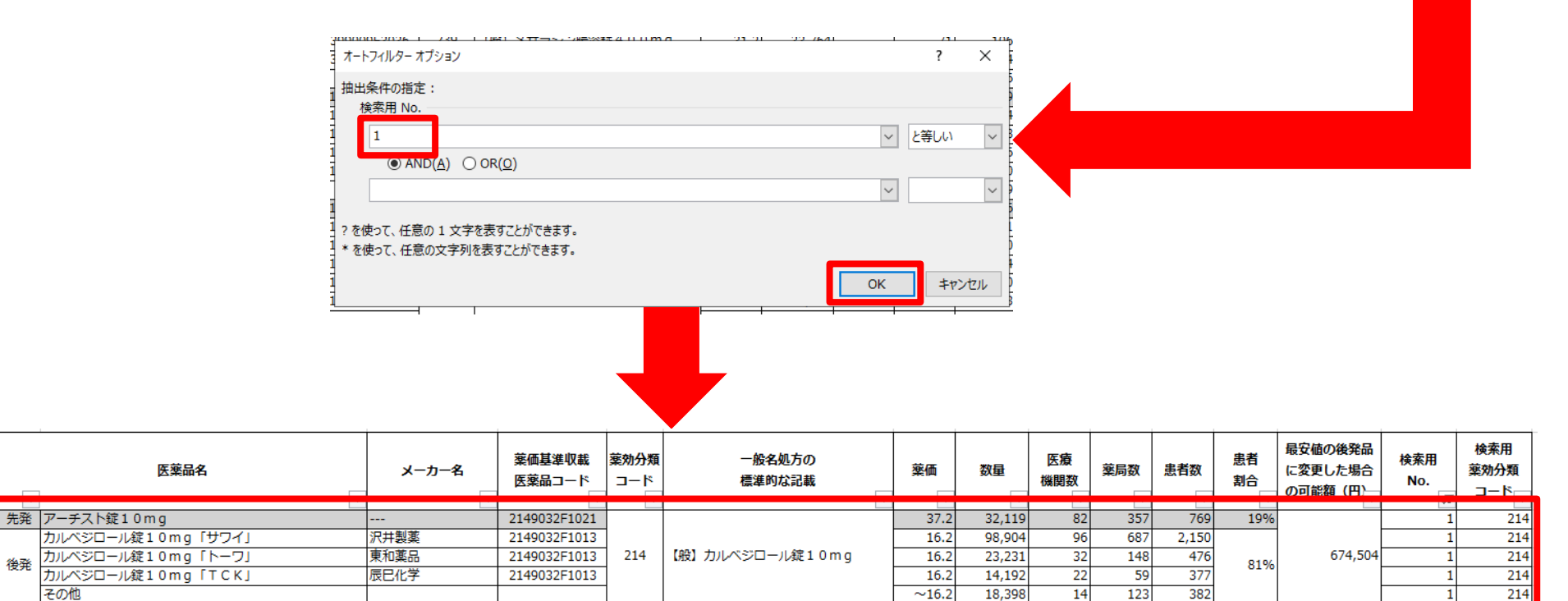

# 02 薬効分類コードから検索し、対象医薬品を表示する

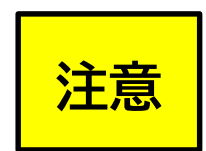

【薬効分類コード順】 ジェネリック医薬品(後発医薬品)実績リストのExcelを使用

#### 01 「医薬品名」のフィルターをクリックし、検索窓に「使用されている先発医薬品名」を入力後、 OKをクリック

| 薬効分類<br>コード | [      | 医薬品名 メーカー名 薬価基準収載 ー   マ マ マ マ         |                          | 一般名処方の<br>標準的な記載 | 薬価                           | 数量           | 医療<br>機関数 | 薬局数 | 患者数 | 患者割合  | 最安値の後発品<br>に変更した場合<br>の可能額(円) | 検索用<br>薬効分類                              |     |
|-------------|--------|---------------------------------------|--------------------------|------------------|------------------------------|--------------|-----------|-----|-----|-------|-------------------------------|------------------------------------------|-----|
|             | -      | • •                                   | <b>v</b>                 | •                | ·                            | -            | -         | -   | -   | -     | *                             | A 11 200 100 100 100 100 100 100 100 100 |     |
|             | 先発     |                                       | -                        | 2149032F1021     |                              | 37.2         | 32,119    | 82  | 357 | 769   | 19%                           |                                          | 214 |
|             |        |                                       | 沢井製薬                     | 2149032F1013     |                              | 16.2         | 98,904    | 96  | 687 | 2,150 |                               |                                          | 214 |
| 214         | 後発     |                                       | 東和楽品                     | 2149032F1013     | 【般】カルベジロール錠10mg              | 16.2         | 23,231    | 32  | 148 | 476   | 81%                           | 674,504                                  | 214 |
| -           |        |                                       | 辰巳化学                     | 2149032F1013     |                              | 16.2         | 14,192    | 22  | 59  | 3//   |                               |                                          | 214 |
|             | 41 274 | その他 📡 "(列 D)" からフィルターをクリア( <u>C</u> ) | 1211-11                  |                  |                              | ~16.2        | 18,398    | 14  | 123 | 382   | 470/                          |                                          | 214 |
| -           | 九光     | € アサコー<br>マサラ3 色フィルター(I) ト            | 医第一 医薬品                  | るの名称の            | の入力は                         | 04.8<br>21.2 | 92,528    | 25  | 163 | 288   | 4/%                           |                                          | 239 |
| 230         |        | メリフュ<br>メサラジ テキフト フィルター(F)            |                          |                  |                              | 21.2         | 22 764    | 14  | 71  | 1/1   |                               | 3 108 941                                | 239 |
| 200         | 後発     |                                       |                          | ら杯では7            | ふく一部 こうのう                    | 31.2         | 8 703     |     | 17  | 34    | 53%                           | 3,100,511                                | 239 |
| 1           |        | アーチスト ×                               |                          |                  |                              | ~31.2        | 4,326     |     | 10  | 16    |                               |                                          | 239 |
| -           | 先発     | ▲ アダラ!! (すべての検索結果を選択)                 |                          | ごもり              |                              | 23.5         | 69,962    | 133 | 477 | 1.349 | 15%                           |                                          | 217 |
|             | 7070   | ニフェ 現在の選択範囲をフィルターに追加                  | 東和薬品                     | 21/1014G4010     |                              | 10.2         | 157,025   | 80  | 489 | 2,544 |                               | 930,495                                  | 217 |
|             |        | ニフェ アーチスト錠10mg                        | 沢井製薬                     | 2171014G4010     | 【般】二フェジピン徐放錠20mg<br>(24時間持続) | 10.2         | 126,465   | 93  | 556 | 2,338 |                               |                                          | 217 |
| 21/         | 後発     | ٤ =                                   | 日医工                      | 2171014G4010     |                              | 10.2         | 65,407    | 47  | 275 | 1,226 | 85%                           |                                          | 217 |
| 1           |        | ニフェ:                                  | H医工 217103<br>ニプロ 217103 | 2171014G4010     |                              | 10.2         | 43,225    | 54  | 115 | 790   | ľ                             |                                          | 217 |
| -           |        | その他                                   |                          |                  |                              | ~10.2        | 28,792    | 24  | 94  | 579   |                               |                                          | 217 |
|             | 先発     | Ě アダラ-                                | バイエル                     | 2171014G5025     |                              | 44.8         | 23,961    | 47  | 230 | 576   | 15%                           |                                          | 217 |
|             |        | ニフェ5                                  | 沢井製薬                     | 2171014G5017     |                              | 19.5         | 47,962    | 32  | 329 | 1,071 |                               |                                          | 217 |
| ]           |        | ニフェミ                                  | 東和薬品                     | 2171014G5017     | 【般】ニフェジピン徐放錠40mg             | 19.5         | 45,511    | 28  | 267 | 920   |                               |                                          | 217 |
| 217         | 後発     | * <u>=713</u>                         | 日医工                      | 2171014G5017     | (24時間持続)                     | 19.5         | 28,681    | 15  | 176 | 634   | 85%                           | 606,213                                  | 217 |
| -           |        | ニフェう                                  | ニプロ                      | 2171014G5017     |                              | 19.5         | 14,781    | 31  | 67  | 340   |                               |                                          | 217 |
|             |        | <u>=713</u>                           | 三和化学                     | 2171014G5017     |                              | 19.5         | 5,868     |     | 39  | 143   |                               |                                          | 217 |
|             |        | その他                                   |                          |                  |                              | ~19.5        | 5,340     |     | 22  | 123   |                               |                                          | 217 |
| -           | 先発     |                                       | サノフィ                     | 3961008F1020     |                              | 15.0         | 47,015    | 113 | 305 | 860   | 19%                           |                                          | 396 |
| -           |        |                                       | 果和楽品                     | 3961008F1250     |                              | 10.1         | 34,322    | 23  | 148 | 583   |                               |                                          | 396 |
| 206         |        |                                       | 次开製薬                     | 3961008F1217     |                              | 10.1         | 26,012    | 14  | 182 | 459   |                               | 220.275                                  | 396 |
| 390         | 後発     |                                       |                          | 3961008+1101     | Ling シリメヒリトsteinig           | 10.1         | 17,303    | 15  | //  | 322   | 81%                           | 230,375                                  | 396 |

## 02 「薬効分類コード」の項目で、番号を確認

| 薬7 | 効分類<br>コード | 医薬品名          | メーカー名    | 薬価基準収載<br>医薬品コード | 一般名処方の<br>標準的な記載 | 薬価   | 数量     | 医療<br>機関数 | 薬局数 | 患者数 | 患者<br>割合 | 最安値の後発品<br>に変更した場合 | 検索用<br>薬効分類 |
|----|------------|---------------|----------|------------------|------------------|------|--------|-----------|-----|-----|----------|--------------------|-------------|
|    | _          | Τ.            | <b>v</b> | -                | <b>v</b>         | *    | -      | -         | -   | *   | -        | の可能額(円)            | L           |
|    | 214        | 先発 アーチスト錠10mg |          | 2149032F1021     | 【般】カルベジロール錠10mg  | 37.2 | 32,119 | 82        | 357 | 769 | 19%      | 674,504            | 214         |

### 03 医薬品名のフィルターをクリックし、「フィルターをクリア」をクリック

| 薬効分類<br>コード | <b>•</b> | 医薬品名                  | E | メーカー名 | 薬価基準収載<br>医薬品コード<br>▼ | 一般名処方の<br>標準的な記載 | • | 薬価<br>▼ | 数量<br>▼ | <mark>医療</mark><br>機関数<br>▼ | 薬局数<br>▼ | 患者数 | 患者<br>割合<br>▼ | 最安値の後発品<br>に変更した場合<br>の可能額(円) | 検索用<br>薬効分類<br>コード |
|-------------|----------|-----------------------|---|-------|-----------------------|------------------|---|---------|---------|-----------------------------|----------|-----|---------------|-------------------------------|--------------------|
| 214         | 先発 アーチ   | 2 ∮↓ 昇順(≦)            |   |       | 2149032F1021          | 【般】カルベジロール錠10mg  |   | 37.2    | 32,119  | 82                          | 357      | 769 | 19%           | 674,504                       | 214                |
|             |          | ズ↓ 降順( <u>O</u> )   ① |   |       |                       |                  |   |         |         |                             |          |     |               |                               |                    |
|             |          |                       |   |       |                       |                  | - |         |         |                             |          |     |               |                               |                    |
| -           |          | × (ひりア( <u>C</u> )    |   |       |                       |                  |   |         |         |                             |          |     |               |                               |                    |

### 04 検索用薬効分類コードのフィルターをクリックし、「数値フィルター」→「指定の値に等しい」の順 にクリック、「 02 」で確認した番号を入力すると、同じ番号の医薬品情報が表示されます

| 藥<br>□ | 助分類<br> 一ド<br> ▼ | ¥     | 医葉品名                 | メーカー名  | 薬価基準収載<br>医薬品コード<br>▼ | 一般名処方の<br>標準的な記載<br>▼                                          | 薬価    | 数量<br>▼ | 医療<br>機関数<br>▼ | 薬局数 | 患者致<br>割合<br>▼ ▼ ▼  | 最安値の後発品 検索用<br>に変更した場合 薬効分類<br>の可能額(円) □- 下 |   |
|--------|------------------|-------|----------------------|--------|-----------------------|----------------------------------------------------------------|-------|---------|----------------|-----|---------------------|---------------------------------------------|---|
|        |                  | 先発    | アーチスト錠10mg           |        | 2149032F1021          |                                                                | 37.2  | 32,119  | 82             | 35  | ∮↓ 昇順( <u>S</u> )   |                                             |   |
|        |                  |       | カルベジロール錠10mg「サワイ」    | 沢井製薬   | 2149032F1013          |                                                                | 16.2  | 98,904  | 96             | 68  | 7   限順(0)           |                                             |   |
|        | 214              | 後登    | カルベジロール錠10mg「トーワ」    | 東和薬品   | 2149032F1013          | 【般】カルベジロール錠10mg                                                | 16.2  | 23,231  | 32             | 14  | A↓ P#/R( <u>○</u> ) |                                             |   |
|        |                  | 00.76 | カルベジロール錠10mg「TCK」    | 辰巳化学   | 2149032F1013          |                                                                | 16.2  | 14,192  | 22             | 5   | 色で並べ替え( <u>工</u> )  |                                             | * |
|        |                  |       | その他                  |        |                       |                                                                | ~16.2 | 18,398  | 14             | 12  | ₹ "検索用 薬効分類 =       | コード" からフィルターをクリア(C)                         |   |
|        |                  | 先発    | アサコール錠400mg          | ゼリア新薬  | 2399009F3028          |                                                                | 64.8  | 92,528  | 25             | 16  | A                   |                                             |   |
| 239    | Γ                |       | メサラジン腸溶錠400mg「サワイ」   | 沢井製薬   | 2399009F3044          |                                                                | 31.2  | 49,852  | 14             | -   | 면 제상=01             |                                             |   |
|        | 239              | 治茶    | メサラジン腸溶錠400mg「ファイザー」 | マイラン製薬 | 2399009F3036          | 9F3036<br>9F3060<br>第F3060<br>(般)メサラジン腸溶錠400mg<br>31.2<br>31.2 |       | 33,764  |                | 7   | 数値フィルター( <u>F</u> ) | 指定の値に等しい(E)                                 |   |
| 1      |                  | oc#t  | メサラジン腸溶錠400ma「KNI    | 小林化工   | 2399009F3060          |                                                                |       | 8.703   |                |     |                     |                                             | _ |

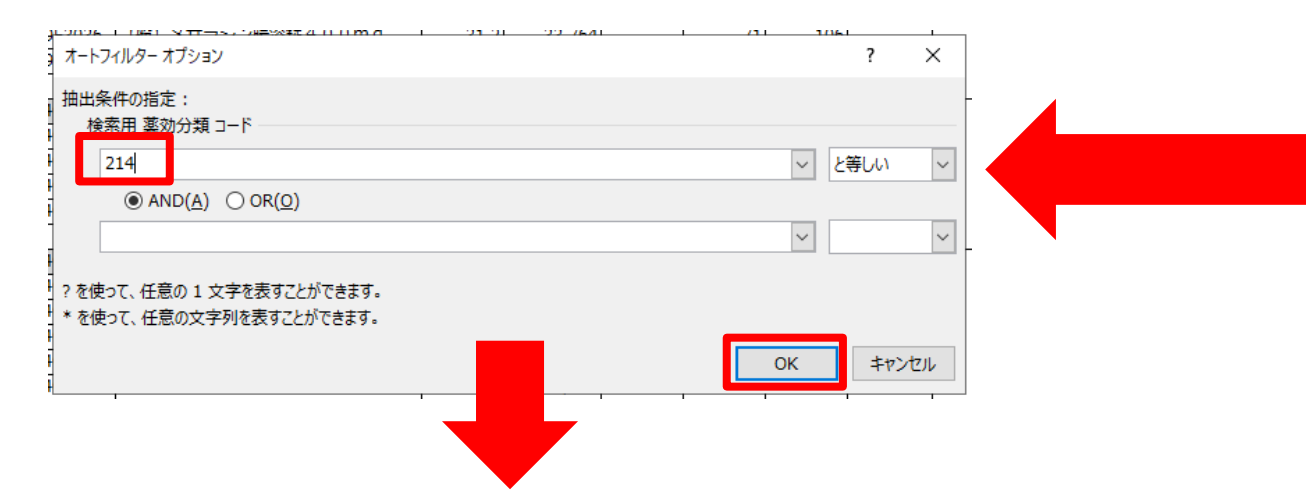

| 薬効分類<br>コード<br>▼ | •    | 医薬品名                 | メーカー名        | 薬価基準収載<br>医薬品コード<br>▼ | 一般名処方の<br>標準的な記載<br>▼ | <mark>薬</mark> 価<br>▼ | 数量     | 医療<br>機関数<br>▼ | 薬局数<br>▼ | 患者数   | 患者<br>割合<br>▼ | 最安値の後発品<br>に変更した場合<br>の可能額(円) | 検索用<br>薬効分類<br>コード |
|------------------|------|----------------------|--------------|-----------------------|-----------------------|-----------------------|--------|----------------|----------|-------|---------------|-------------------------------|--------------------|
|                  | 先発   | アーチスト錠10mg           |              | 2149032F1021          |                       | 37.2                  | 32,119 | 82             | 357      | 769   | 19%           |                               | 214                |
|                  |      | カルベジロール錠10mg「サワイ」    | 沢井製薬         | 2149032F1013          |                       | 16.2                  | 98,904 | 96             | 687      | 2,150 |               |                               | 214                |
| 214              | 後登   | カルベジロール錠10mg「トーワ」    | 東和薬品         | 2149032F1013          | 【般】カルベジロール錠10mg       | 16.2                  | 23,231 | 32             | 148      | 476   | 81%           | 674,504                       | 214                |
|                  | 0076 | カルベジロール錠10mg「TCK」    | 辰巳化学         | 2149032F1013          |                       | 16.2                  | 14,192 | 22             | 59       | 377   | 01/0          |                               | 214                |
|                  |      | その他                  |              |                       |                       | ~16.2                 | 18,398 | 14             | 123      | 382   |               |                               | 214                |
|                  | 先発   | エックスフォージ配合錠          | ノバルティスP      | 2149114F1021          |                       | 89.4                  | 17,860 | 36             | 185      | 455   | 11%           |                               | 214                |
|                  |      | アムバロ配合錠「サンド」         | サンド          | 2149114F1188          |                       | 29.1                  | 66,206 | 31             | 331      | 1,669 |               |                               | 214                |
|                  |      | アムバロ配合錠「トーワ」         | 東和薬品         | 2149114F1218          | 【船】バルサルタン・アムロジピン配     | 29.1                  | 12,367 |                | 60       | 323   |               |                               | 214                |
| 214              | 治茶   | アムバロ配合錠「サワイ」         | 沢井製薬         | 2149114F1170          |                       | 29.1                  | 11,810 |                | 89       | 308   | 80%           | 1,251,98                      | 214                |
|                  | 1275 | アムバロ配合錠「アメル」         | 共和薬工         | 2149114F1013          | _ 3/C                 | 19.3                  | 10,251 | 10             | 68       | 255   | 0370          |                               | 214                |
|                  |      | アムバロ配合錠「ニプロ」         | ニプロ          | 2149114F1013          |                       | 19.3                  | 8,576  | 12             | 34       | 236   |               |                               | 214                |
|                  |      | その他                  |              |                       |                       | ~29.1                 | 40,890 | 32             | 215      | 1,056 |               |                               | 214                |
|                  | 先発   | オルメテックOD錠10mg        | 第一三共         | 2149044F5020          |                       | 50.4                  | 21,397 | 37             | 231      | 552   | 13%           |                               | 214                |
|                  |      | オルメサルタンOD錠10mg「DSEP」 | 第一三共エスファ     | 2149044F5038          | 【船】オルメサルタンロ睦内崩壊錠1     | 17.7                  | 99,616 | 72             | 700      | 2,434 |               |                               | 214                |
| 214              |      | オルマサルカンOD锭10mg 「トーワ」 | <b>歯</b> 和茶只 | 2140044F5080          |                       | 17 7                  | 14 562 | 17             | 100      | 255   |               | 832 34                        | 214                |